# FICHE EXPLICATIVE: QUIZLET

- I. Généralités
- II. Créer des Listes de Flashcards
- III. Utiliser le mode "Cartes"
- IV. Utiliser le mode "Apprendre"
  - V. Autres fonctionnalités
    - A. Dictée
    - B. Test
    - C. Associer
    - D. Gravité
- VI. **Divers**

### I. Généralités

Quizlet est une plateforme gratuite, disponible depuis un téléphone portable, une tablette tactile ou un ordinateur. Cliquez sur les différents liens pour y accéder:

Depuis un moteur de recherche: <u>https://quizlet.com/fr-fr</u>

Depuis un appareil iOS pour télécharger l'application: https://apps.apple.com/fr/app/quizlet-apprendre-et-%C3%A9tudier/id546473125

Depuis un appareil Androïd pour télécharger l'application: <u>https://play.google.com/store/apps/details?id=com.quizlet.quizletandroid&hl=fr&gl=US</u>

Voici l'interface sur laquelle vous vous trouverez depuis le site internet ; il s'agit globalement de la même présentation sur les applications :

| <b>∕os cours</b><br>⊾ Faculté De Médecine, Ur | niversité de Strasbour                                         |                                          |                                           |                                           | Je ne suis auc | un cours |           | ₽×                                   |
|-----------------------------------------------|----------------------------------------------------------------|------------------------------------------|-------------------------------------------|-------------------------------------------|----------------|----------|-----------|--------------------------------------|
| Pour voir ce que vos ca<br>Ajouter des cours  |                                                                | outez les cours que t                    | YOUS SUİVEZ.                              | F                                         |                | 7        |           |                                      |
| 'os réalisations                              | <b>(</b> 3)                                                    |                                          |                                           | 20                                        |                |          |           |                                      |
|                                               | 3 semaines<br>consécutives de<br>travail<br>Gagnée le 05/01/22 | 5 semaines<br>consécutives de<br>travail | 10 semaines<br>consécutives de<br>travail | 20 semaines<br>consécutives de<br>travail |                |          |           |                                      |
| listorique                                    | 0                                                              |                                          |                                           |                                           | -1             | Κ,       | S<br>Seul | upprimer les pub<br>ement 31,99 €/an |

### II. Créer des Listes de Flashcards

Pour créer une liste de flashcards, il suffit de cliquer sur le bouton bleu "Créer" en haut, puis de sélectionner "Liste". Il vous sera possible de rassembler vos listes en dossiers plus tard en réalisant la même manipulation mais en sélectionnant "Dossier".

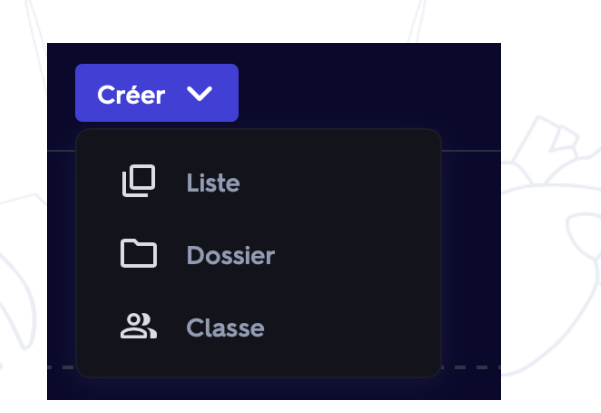

Vous vous trouverez sur cette page. Vous pouvez alors remplir l'intitulé de votre liste : cela vous permettra de retrouver plus facilement vos fiches. Il n'est pas forcément utile de remplir les cases "Nom de l'établissement". Seule la case "Entrez un titre, …" au niveau de la flèche verte est réellement nécessaire ; à vous de voir selon vos envies.

Vous pouvez choisir la visibilité de votre liste : la laisser à la portée de tous les utilisateurs de Quizlet, ou la garder privée. Pour ce faire, il faut modifier la sélection montrée par la flèche rouge. Vous pouvez aussi changer les droits de modifications au niveau de la flèche bleue.

| Quizlet Accueil Explications Votre espace V Creer V                     | Obtenir un essai gratuit de 7 jours Q Listes, manuels, qu                                           | es 🏚 🌖 |
|-------------------------------------------------------------------------|----------------------------------------------------------------------------------------------------|--------|
| <b>Créer une nouvelle liste</b><br>Enregistrée il y a quelques secondes |                                                                                                    | Créer  |
| Entrez un titre, comme « Biologie, chapitre 22 : l'évolution »          |                                                                                                    |        |
| Ajoutez une description                                                 | Nom de l'établissem ent                                                                             | 0      |
| + Importer à partir de Word, Excel, Google Docs, etc.                   | Cours<br>Visible par tout le monde<br>Changer Changer                                               |        |
| Ajouter e<br>Glissez une image dans cette z                             | <b>t étiqueter un diagramme</b><br>one ou s <mark>électionnez une image</mark> de votre ordinateur. |        |
|                                                                         | ● \$ @ =+ =                                                                                         | ō      |
|                                                                         |                                                                                                    |        |

Maintenant, vous allez pouvoir créer vos flashcards à proprement parler ! Voici quelques exemples. Il suffit de noter un terme, et sa définition. Cela peut marcher avec beaucoup de choses, des dates, des définitions, des mécanismes d'action de molécules ou bien leur formule topologique, etc. Libre à vous d'utiliser la plateforme comme vous l'entendez ! La seule limite est vous-même ! Vous remplissez donc au fur et à mesure votre liste, et vous cliquez sur "Créer".

| Prise de la Bastille             | 17            | 89       | ' [               |
|----------------------------------|---------------|----------|-------------------|
| TERME                            | DÉ            | FINITION |                   |
| 2                                |               |          | -                 |
| Droit de vote des femmes         | 19            | 44       | ,<br>  _ [        |
| TERME                            | DÉ            | FINITION | ·                 |
| 3                                | ▲ ● ♦         | 8 =+     | =                 |
| Autorisation de la contraception | 19            | 67       | ,<br>  _ [        |
| TERME                            | FRANÇAIS DÉ   | FINITION | CHOISIR LA LANGUE |
|                                  |               |          |                   |
| 4                                | + AJOUTER UNE | CARTE    |                   |

Une fois votre liste créée, il vous est possible de la partager à vos amis, ou alors de l'ajouter directement à un de vos dossiers.

| 😎 Chouette liste ! Envie de la 🛛 ×<br>partager ? |  |
|--------------------------------------------------|--|
| Adresse de votre ami Partager le lien par e-mail |  |
| https://quizlet.com/_ax3j10?x=1qqt&i=i0gzg       |  |
| Partager sur Facebook                            |  |
| Partager sur Twitter                             |  |
| Ajouter à une classe ou un dossier               |  |

### III. Utiliser le mode "Cartes"

| Apprendre     |   |         |         |        |  |
|---------------|---|---------|---------|--------|--|
| 🖌 Écrire      |   |         |         |        |  |
| I) Dictée     | P | rise de | e la Ba | stille |  |
| <b>_</b> Test |   |         |         |        |  |
| JOUER         |   |         |         |        |  |
| - Associer    |   |         |         |        |  |
|               |   |         |         |        |  |

Voici l'interface sur laquelle vous devriez tomber depuis un ordinateur. Vous remarquez que plusieurs manières d' "Étudier" et de "Jouer" vous sont proposées à gauche.

Nous allons voir dans un premier temps l'option "Cartes".

| Quiz | et Accueil                                 | Explications | Votre espace 🗸 | Créer 🗸       |                 |               | Obtenir un ess | sai gratu     | it de 7 jours | Q Listes, manuels, ques   | ٩ | 0 |
|------|--------------------------------------------|--------------|----------------|---------------|-----------------|---------------|----------------|---------------|---------------|---------------------------|---|---|
| _    | < Retour                                   |              |                |               |                 |               | ŗ              | <b>م)</b> (له | *             | Annonce <b>CRITEO</b>     |   |   |
|      | 🕒 Cartes                                   |              |                |               |                 |               |                |               |               | Signaler cette<br>annonce |   |   |
|      | PROGRESSION                                | 1/3          |                |               |                 |               |                |               |               | Choisir sa pub 🕨          |   |   |
|      |                                            |              |                |               | 1789            |               |                |               |               |                           |   |   |
|      |                                            |              |                |               |                 |               |                |               |               |                           |   |   |
|      |                                            |              |                |               |                 |               |                |               |               |                           |   |   |
|      |                                            | _ /          |                |               |                 |               |                |               |               |                           |   |   |
|      | ▶ Démarrer                                 |              |                | Cliquez sur I | a carte pour vo | ir le terme 👆 |                |               |               |                           |   |   |
|      | XMélanger                                  |              |                |               |                 |               |                | ţ.            |               |                           |   |   |
|      | ınd an an an an an an an an an an an an an |              |                |               |                 |               |                |               |               |                           |   |   |

Une de vos flashcards s'affiche, vous allez pouvoir commencer à l'apprendre. Il s'agit de cliquer sur la carte pour qu'elle se retourne et voir si vous connaissez la notion associée. Vous pouvez demander à la plateforme qu'elle affiche en premier soit votre terme, soit la définition, soit les deux. Pour ce faire, vous devez cliquer sur "Options" au niveau de la flèche rose. Il est également possible de demander à ce que l'algorithme mélange les flashcards (elles sont présentées par défaut dans l'ordre dans lequel vous les avez créées) en cliquant juste au-dessus sur "Mélanger".

| 3   | Options                                                                    | ×                                           |      |
|-----|----------------------------------------------------------------------------|---------------------------------------------|------|
| TOR | ÉTUDIER LES TERMES ÉTOILÉS<br>Tous Termes étoilés                          | RÉPONSE<br>Terme<br>Définition<br>Les deux  | S017 |
| 7   | PRONONCIATION<br>Activée Désactivée<br>Afficher les options audio avancées | RÉINITIALISER LA PROGRESSION<br>RECOMMENCER |      |
|     | Politique de confidentialité                                               |                                             |      |

Vous continuez alors jusqu'au bout de votre liste.

L'interface est différente et plus ludique lorsque vous utilisez un téléphone portable ou une tablette tactile. 😉

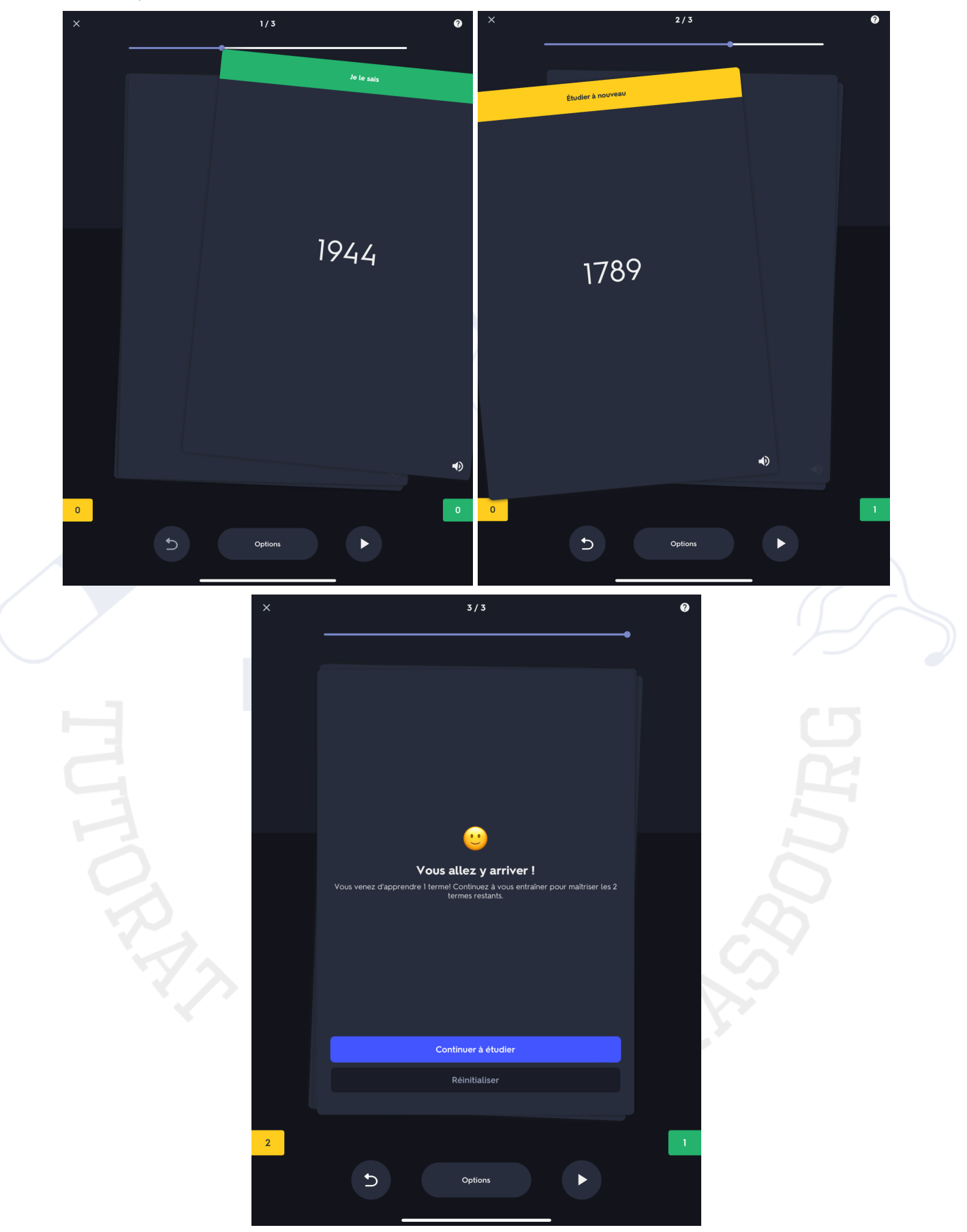

Lorsque vous étudiez vos cartes, vous glissez vers la droite ceux que vous maitrisez, et vers la gauche ceux que vous maîtrisez moins ou que vous ne maitrisez pas. À la fin de votre liste, l'algorithme aura alors retenu les termes que vous avez besoin de revoir et vous proposera alors de continuer à apprendre en ne sélectionnant que ceux-ci.

## IV. Utiliser le mode "Apprendre"

"Apprendre" vous permet de mémoriser à l'aide d'une combinaison de questions écrites, de QCMs et de cartes. Il s'agit donc d'une combinaison entre les modes "Cartes" et "Écrire".

| Apprendre 🗸 | Exemples, dates                                                                                                    |      | Options |
|-------------|----------------------------------------------------------------------------------------------------|------|---------|
|             | Définition 4)<br>1944                                                                                                    |      |         |
|             | Sélectionnez le terme correspondant         1       Autorisation de la contraception         2       Prise de la Bastille         3       Droit de vote des femmes |      |         |
| TUL         | RÉPONSE          Image: Construction         Définition         Vous devez identifier le terme.                                                                    | NURG |         |
|             | TYPES DE QUESTION         Cartes       Image: Questions à choix multiple         Questions écrites                                                                 |      |         |

En cliquant sur "Options" vous pouvez choisir de ne retenir que des QCMs, ou que des questions écrites par exemple, en cochant les cases correspondantes comme ci-dessus.

### VI. Autres fonctionnalités

#### A. Dictée

Ce mode, comme son nom l'indique, vous permet de faire une dictée des mots que vous entendez c'est-à-dire que Quizlet prononce un de vos termes et vous devez rédiger ce que vous entendez. Il s'agit d'un mode qui vous sera surtout utile en anglais pour apprendre à écrire des mots nouveaux, ou lorsque vous avez besoin d'apprendre à écrire des mots compliqués.

### B. Test

Cette fonctionnalité permet de réaliser une évaluation des connaissances.

|    | Options                                                                                                    |                                          | × |     |
|----|----------------------------------------------------------------------------------------------------|------------------------------------------|---|-----|
|    | Créer un no                                                                                                    | ouveau test                              |   |     |
|    | TYPES DE QUESTION                                                                                                    | NOMBRE DE QUESTIONS<br>3 sur 3 questions |   |     |
|    | Appariement                                                                                                    | IMAGES                                   |   |     |
| B  | Choix multiple<br>Vrai ou faux                                                                                                    |                                          |   | R   |
| H  | N'exiger qu'une seule<br>réponse                                                                                                    |                                          |   | n   |
| RF | Compter la question comme correcte si<br>au moins une réponse est donnée. Les<br>réponses doivent être séparées par une<br>barre oblique ( / ), une virgule ( , ) ou un<br>point-virgule ( ; ). |                                          |   | 20- |
|    | <b>Tolérance aux fautes</b><br>Quizlet ne tiendra pas compte des<br>différences mineures qui pourrait exister<br>entre votre réponse et la bonne réponse                                        |                                          |   |     |

En allant dans "Options" vous pouvez choisir un nombre de questions par rapport au total de flashcards de votre liste (ici dans l'exemple pris il n'y a que 3 cartes donc 3 questions réalisables au total).

Vous pouvez également choisir le type de questions que vous voulez avoir dans votre test et réguler la tolérance aux fautes de l'algorithme ; si vous voulez des réponses toujours très précises ou si une réponse générale suffit.

### C. Associer

Ce mode se trouve dans la partie "jouer" de la plateforme puisque son principe est de créer des paires *terme-définition associées* le plus rapidement possible. Le but est de battre son record à la prochaine partie en trouvant toutes les bonnes réponses le plus vite possible.

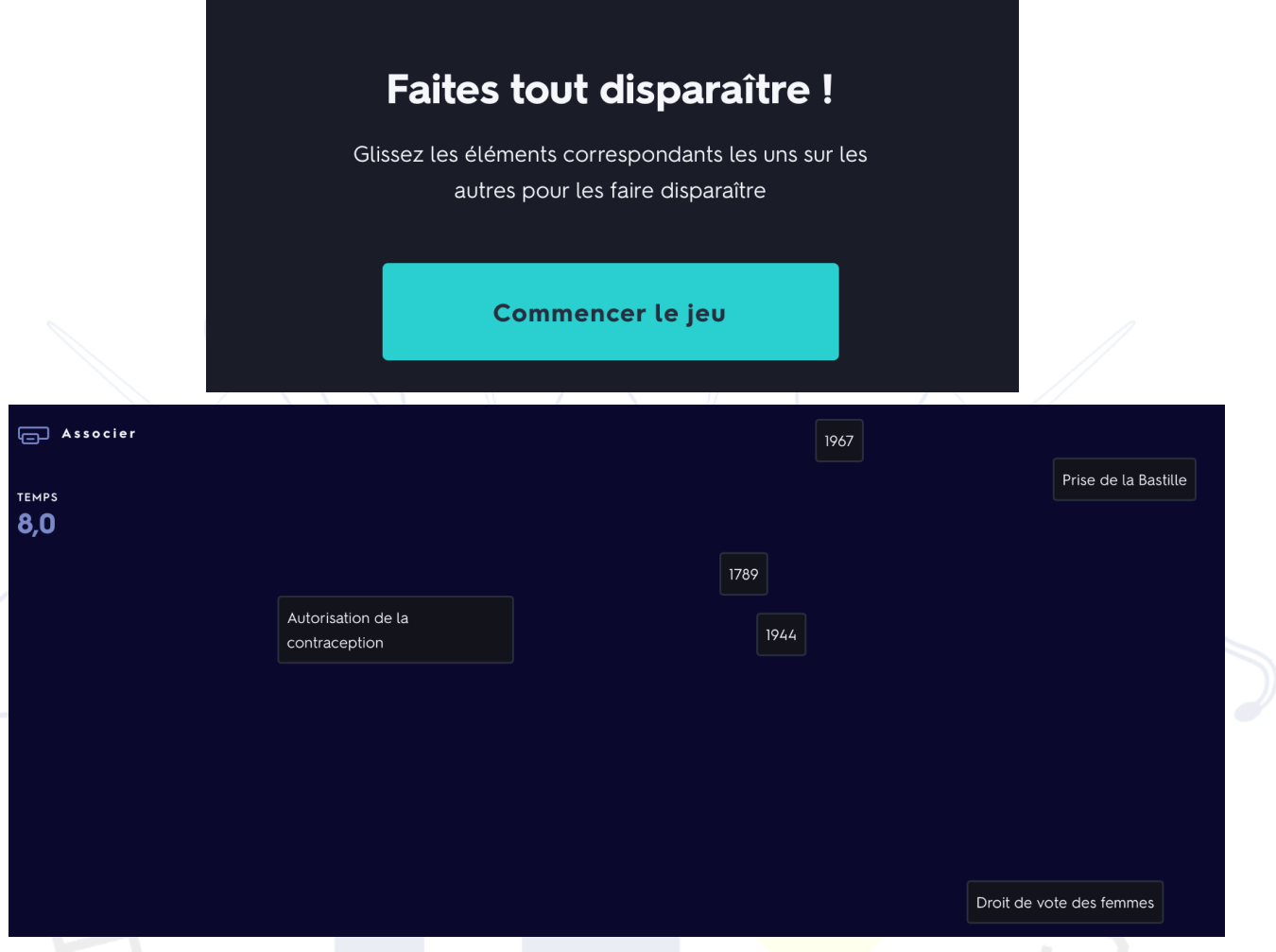

### D. Gravité

Il s'agit de la deuxième option de jeu de Quizlet : les astéroïdes contiennent soit le terme soit la définition et vous devez écrire la correspondance. Notez que vous pouvez choisir plusieurs niveaux de difficulté, selon votre désir de jouer avec les termes que vous maîtrisez le moins, ou que vous maîtrisez le plus.

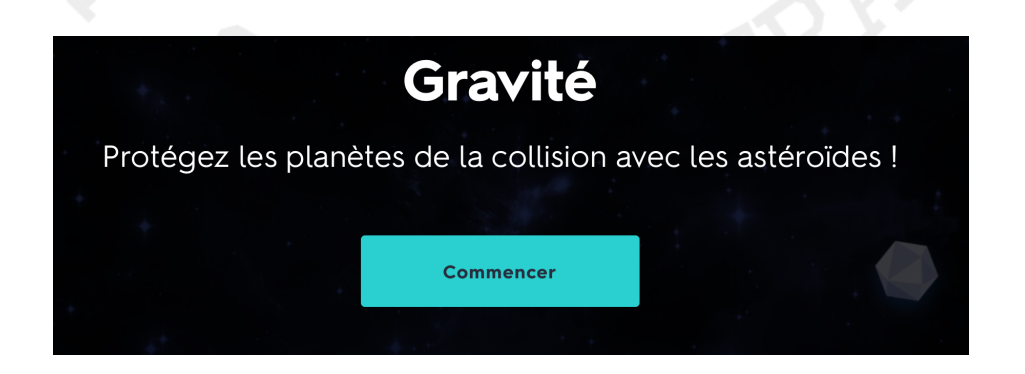

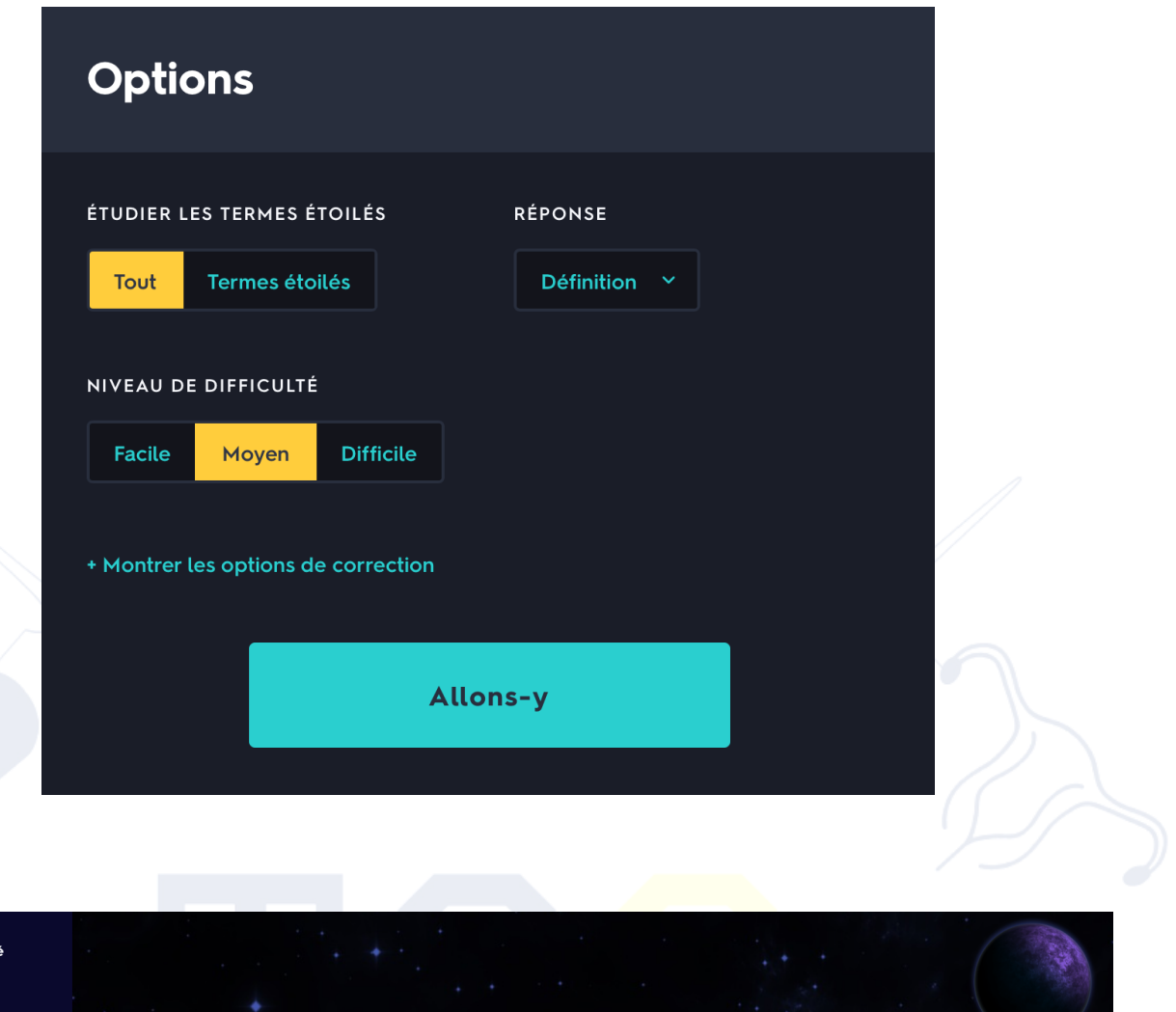

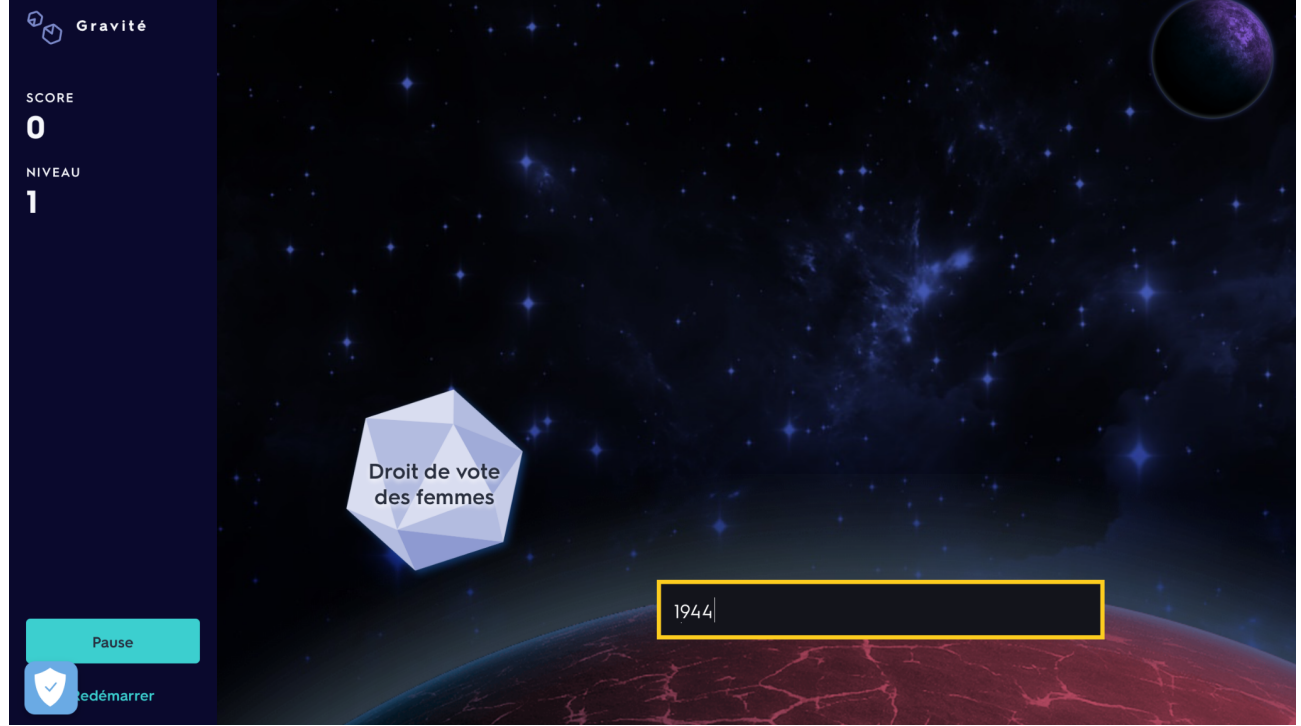

#### **VI. Divers**

| Exemples, date   | S |         |         |               |     |
|------------------|---|---------|---------|---------------|-----|
| ÉTUDIER          |   |         |         |               |     |
| Cartes           |   |         |         |               |     |
| 🛟 Apprendre      |   |         |         |               |     |
| 🖌 Écrire         |   |         |         |               |     |
| <b>()</b> Dictée |   | Prise c | le la E | Bastille      |     |
| <b>_</b> Test    |   |         |         |               |     |
| JOUER            |   |         |         |               |     |
| 🔁 Associer       |   |         |         |               |     |
| • Gravité        |   |         |         |               |     |
|                  |   | ÷       | 1/3     | $\rightarrow$ | ::: |
|                  |   |         |         |               |     |

Lorsque vous vous trouvez sur cette page, plusieurs petites icônes se trouvent juste en-dessous:

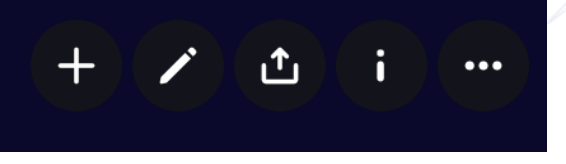

Plusieurs options s'offrent à vous si vous désirez modifier votre liste plus tard, ou même combiner plusieurs listes entre elles: pour ce faire, cliquez sur les 3 petits points tout à droite et choisissez "Combiner".

| (+ 🖌 🖄 i) …   |
|---------------|
| Personnaliser |
| ♀ Scores      |
| 읍 Imprimer    |
| え Combiner    |
|               |
| <> Intégrer   |
| C Supprimer   |
|               |

Même manipulation pour imprimer votre liste.

Nous espérons que cette fiche explicative de la plateforme Quizlet vous aura été utile et qu'elle aura été claire.

Toute l'équipe du T2S vous souhaite bon travail avec Quizlet !